# 全國學生舞蹈比賽網站

# 操作手冊\_報名端

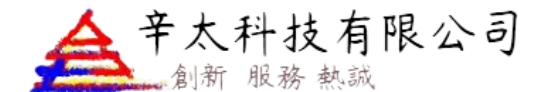

電話:02-27487499

傳真: 02-27487498

地址:臺北市信義區基隆路一段143號7樓之5

113/05 月

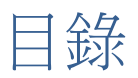

| <u> </u> | 系統登入               | 3  |
|----------|--------------------|----|
| <u> </u> | 初賽報名(個人組)          | 5  |
| ≡``      | 送件與列印測試報名表(個人組)    | 8  |
| 四、       | 列印正式報名表(個人組)       | 9  |
| 五、       | 初賽報名(團體組)          | 10 |
| 六、       | 編輯名冊(團體組)          | 13 |
| 七、       | 送件與列印測試報名表(團體組)    | 14 |
| 八、       | 列印正式報名表(團體組)       | 15 |
| 九、       | 列印測試名冊、列印正式名冊(團體組) | 16 |
| +、       | 初賽成績查詢             | 17 |
| +- 、     | 決賽成績查詢             | 18 |

2

- 、 系統登入

請於網址列輸入 https://studentdance.perdc.ntnu.edu.tw/ 1.於首頁點選註冊按鍵,選擇「註冊類型」 報名個人組「註冊類型」請選<sup>(個人組)</sup>.註冊登入後僅能報名個人組, 如需報名團體組請另外註冊團體組帳號。

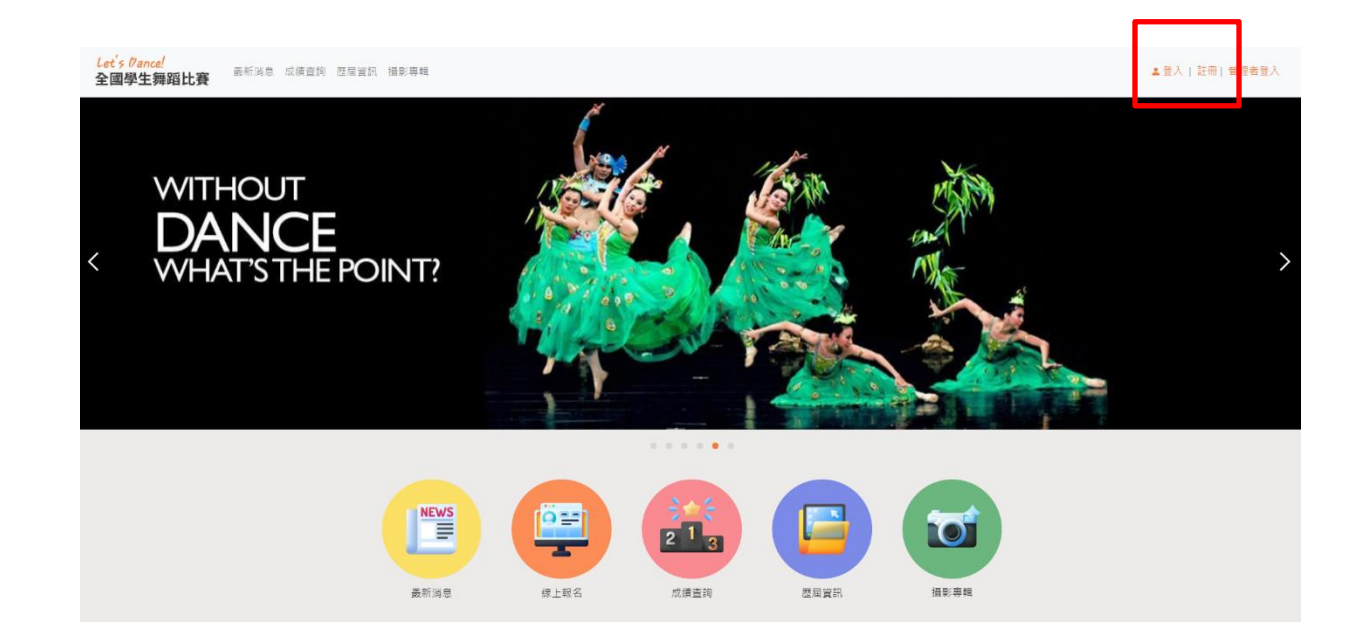

2.依序填寫註冊資料:個人帳號請填寫 email、(此 email 為收取登入密碼之信箱 請務必確認是否填寫正確)縣市、姓名、手機號碼,輸入驗證碼後點選註冊。

| ᅐᇊᅈᄮ                                                                                                |                  |                              | 報名註冊       |
|----------------------------------------------------------------------------------------------------|------------------|------------------------------|------------|
| 全國學生                                                                                                | 舞蹈比費報名系統<br>報名註冊 | <b>註冊類型</b><br>〇 個人組 💿 學校(團) | 體組)        |
| 註冊類型<br><ul> <li>         • 個人組         · 〇         學校(團體         //         //         ·</li></ul> | 组)               | 登入帳號<br>@gmail               | l.com      |
| 登入帳號                                                                                                |                  | 14±                          |            |
| @gmail.com                                                                                          |                  | ****<br>「「「」」」               |            |
| 縣市                                                                                                  |                  | 室北巾                          | ~          |
| 臺北市                                                                                                 |                  | ▶ 行政區                        | 學校         |
| 姓名                                                                                                  | 手機號碼             | 中正區                          | ◆ 市立螢橋國小 ◆ |
| 李大龍                                                                                                 | 0911000000       | 姓名                           | 手機號碼       |
| 驗證碼                                                                                                 |                  | 李大龍                          | 0911000000 |
| HFP4                                                                                                |                  | 驗證碼                          |            |
| HFP4 重新產生                                                                                           |                  | OA96                         |            |
|                                                                                                    | 註冊               | <b>0496</b> 重新產生             |            |
|                                                                                                    |                  |                              | 註冊         |
|                                                                                                    |                  |                              |            |

全國學生舞蹈比賽報名系統

3.註冊後系統畫面會顯示「註冊成功,請至信箱確認密碼登入」

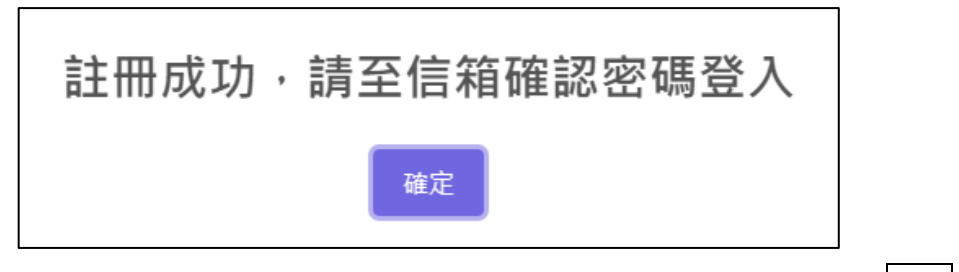

**4**.請至電子信箱收取登入密碼,再回到首頁。於首頁右上角點選登入。

| 全國學生舞蹈比賽報名系統_密碼信件 ☞☞■×                                                                  |
|-----------------------------------------------------------------------------------------|
| 全國學生舞蹈比賽報名系統_密碼信件 <service@mail.ecampus.com.tw><br/>寄給我 ▼</service@mail.ecampus.com.tw> |
| 此信件由系統發出,請勿直接回聽或透過此郵件地址與我們聯繫,我們將不會收到您所留下的任何訊息。                                          |
|                                                                                         |

5.輸入帳號、預設密碼與驗證碼點選登入即可進入系統。

| 請輸入帳號<br>登入窓碼<br>斎輸入密碼<br>②<br>忘記蜜碼?                  | 登入帳號             |   |
|-------------------------------------------------------|------------------|---|
| 登入密碼<br>請輸入密碼<br>忘記密碼?<br>驗證碼<br>請輸入驗證碼<br>重新產生<br>登入 | 請輸入帳號            |   |
| 請輸入密碼<br><u>忘記磁碼?</u><br>驗證碼<br>請輸入驗證碼<br>重新產生<br>登入  | 登入密碼             |   |
| <u>志記密碼?</u><br><b>驗證碼</b>                            | 請輸入密碼            | ۲ |
| <b>驗證碼</b><br>請輸入驗證碼<br>684// <sup>重新產生</sup><br>臺入   | 忘記密碼?            |   |
| 請輸入驗證碼<br>68444<br>重新產生<br>登入                         | 驗證碼              |   |
| 68477 <sup>重新產生</sup><br>登入                           | 請輸入驗證碼           |   |
| 登入                                                    | <b>684/</b> 重新產生 |   |
|                                                       | 登入               |   |

二、 初賽報名(個人組)

<u>使用時機</u>:

報名初賽個人組,可編輯、查看與列印測試報名、正式報名表。 請確認資料無誤再送出報名,送出報名後無法修改資料。

<u>操作方式</u>:

- 1. 登入系統,點選線上報名
- 2. 點選新增報名。

| <b>首頁</b> / 初賽報名 |          |          |           |          |          |    |    |          |
|------------------|----------|----------|-----------|----------|----------|----|----|----------|
| 線上報              | 名        |          |           |          |          |    |    |          |
| 新增報名             |          |          |           |          |          |    |    |          |
| 參賽<br>區別         | 比賽<br>組別 | 舞蹈<br>項目 | 賽務<br>聯絡人 | 參加<br>單位 | 參加<br>姓名 | 操作 | 下載 | 報名<br>進度 |
|                  |          |          | 目前沒有      | 有任何初賽報名資 | 料        |    |    |          |
|                  |          |          |           |          |          |    |    |          |

- 3. 報名項目之比賽分區、比賽組別為註冊時填寫,如果有誤請重新註冊。
- 4. 請依序填寫參賽學制、比賽組別、舞蹈項目
- 5. 參加姓名、參加單位:比賽學生之姓名與學校
- 6. 請依序填寫生日、就讀年級與班級、連絡電話、通訊地址
- 個人照上傳:為報名表之照片,請確認上傳照片是否為大會要求之規格。
   <u>\*報名期間,如報名資料尚未送件,皆可回到系統進行編輯。</u>

| Buth         Buth         W 5400         S 00,0247940000000000000000000000000000000000                                                                                                    | 報名項目                                                                                                    |                            |                             |                          |             |                     |     |
|----------------------------------------------------------------------------------------------------|----------------------------------------------------------------------------------------------------|----------------------------|-----------------------------|--------------------------|-------------|---------------------|-----|
|                                                                                                    | 比賽分區                                                                                                    |                            |                             |                          |             |                     |     |
| W 日本       ● 周田田         ● 四、       ● 周田田         ● 四、       ● 四、         ● 四、       ● 四、         ● 四、       ● ○         ● 四、       ● ○         ● 四       ● ○         ● 四       ● ○         ● 四       ● ○         ● 四       ●         ● 四       ●         ● 四       ●<                                                                                                    | 臺北市                                                                                                    |                            |                             |                          |             |                     |     |
| Sey 24 30     Sey 24 35 35 25 24 15 25 25 25 25 25 25 25 25 25 25 25 25 25                                                                                                    | <b>報名組別</b><br>● 個人組 ── 團體組                                                                                             |                            |                             |                          |             |                     |     |
| ○ ○ ○ ○ ○ ○ ○ ○ ○ ○ ○ ○ ○ ○ ○ ○ ○ ○ ○                                                                                                    | 參賽學制                                                                                                    |                            |                             |                          |             |                     |     |
| <ul> <li>○ ((((((((((((((((((((((((((((((((((((</li></ul>                                                                                                    |                                                                                                    | ▶教育學生、台商外僑學<br>□■+部 中へ+際■+ | 校學生)                        | 砌上 八五月尾砌片岡               | 3.4±\       |                     |     |
| ○ 古中菜不與學校会作,非學校型總質驗就算之學生         ○ 大學院保日夜報道、進修學校、五學校保日爾部終二年・七年一貫制後面理之學生         比實細部         「雪爾爾」         ● 古森勇       ● 我代興         ● 如菜       ● 我代興         ● 如菜       ● 我代興         ● 如菜       ● 我代興         ● 如菜       ● 女/月/日         ● 四菜の用       ● 単和電話         「「」」       ● 「月/日         ● 「「」       ● 「「」         ● 「」       ● 「」         ● 「」       ● 「」         ● 「」       ● 「」         ● 「」       ● 「」         ● 「」       ● 「」         ● 「」       ● 「」         ● 「」       ● 「」         ● 「」       ● 「」         ● 「」       ● 「」         ● 「」       ● 「」         ● 「」       ● 「」         ● 「」       ● 「」         ● 「」       ● 「」                                                                                                    | <ul> <li>國中(含補校、高中附該</li> <li>高中職(含高中職日夜間)</li> </ul>                                                                   | Z國中部、元王中学國中<br>引部、完全中學高中部、 | ·部、非學校空態賞皺教育<br>五專院校前三年日間部、 | 学生、古阎外儒学校学<br>七年一貫制前三年之學 | ■土)<br>■生、引 | =學校型態實驗教育學生、台商外僑學校: | 學生) |
| ○大学地区日始目述, 生態学校、山等校州日日日に使二年、七年一員前後日年22年出          比算部別       ●         「日面項目       ●         「日面項目       ●         「日面項目       ●         「日面項目       ●         「日面項目       ●         「日面目       ●         「日面目       ●         「日面目       ●         「日面目       ●         「日面目       ●         「日面目       ●         「日面目       ●         「日面目       ●         「日面目       ●         「日面目       ●         「日面目       ●         「日面目       ●         「日面目       ●         「日       ●         「日       ● </td <td>○ 高中職不與學校合作_⋽</td> <td>非學校型態實驗教育之學</td> <td></td> <td>四左之國王</td> <td></td> <td></td> <td></td>                                                                                                    | ○ 高中職不與學校合作_⋽                                                                                                    | 非學校型態實驗教育之學                |                             | 四左之國王                    |             |                     |     |
| try相別                                                                                                    | ○ 人寺阮仪口攸间部、 進                                                                                                    | 16学校、卫等校阮口间;               | 部後 年、 ጊ म── 貝 利 俊!          | 四年之学生                    |             |                     |     |
|                                                                                                    | <b>比賽組別</b>                                                                                                    |                            |                             |                          |             |                     |     |
| 第項目<br>○ 古典男         ● 民族男         ● 現代男           参加姓名         ● 今加單位         ● 生日           諸漢宮多加姓名         諸漢序位堂位         ● 年/月/日         □           年級昭和         ● 御電話         ● 御電話         ● 御電部           諸漢原年級         ● 訪境宮田均(EX 二 • 甲)         前境宮碧崎電話         ●<br><br><br><br><br><br><br><br><br><br><br><br><br><br><br><br><br><br><br><br><br><br>                                                                                                    | <b>词进择口</b> 發 組 加                                                                                                    | Ŧ                          |                             |                          |             |                     |     |
| 学知姓名         *参加單位         *生日           諸地理名加理位         ●         年/月/日         □           年期研究         藤道理名加理位         ●         年/月/日         □           第週標年級         ●         第編電路電話         ●         第編電路電話         □           福田地         -         -         ●         ●         ●         ●         ●         ●         ●         ●         ●         ●         ●         ●         ●         ●         ●         ●         ●         ●         ●         ●         ●         ●         ●         ●         ●         ●         ●         ●         ●         ●         ●         ●         ●         ●         ●         ●         ●         ●         ●         ●         ●         ●         ●         ●         ●         ●         ●         ●         ●         ●         ●         ●         ●         ●         ●         ●         ●         ●         ●         ●         ●         ●         ●         ●         ●         ●         ●         ●         ●         ●         ●         ●         ●         ●         ●         ●         ●         ●         ●         < | 舞蹈項目<br>○ 古典舞 ○ 民族舞                                                                                                    | ○ 現代舞                      |                             |                          |             |                     |     |
| 諸項罵 参加姓名                                                                                                    | 參加姓名                                                                                                    |                            | *參加單位                       |                          |             | 生日                  |     |
| 年級切引         製塩 田           「 速煤年級 ・         「 速煤年級 ・         「 速煤年級 ・                ● 連線理報用 ・              ● 連環準額由 西 ・              ● 連環準額由 西 ・                ● 建煤準額由 西 ・              ● 連環準額由 西 ・              ● 単小                ● 加入工具               ● 建築準額由 西 ・              ● 単本上傳輸業                 ● 加入工具 ● 加入工 ● 「 準備業               ● 加入工 ● 「 本 上傳輸業                 ● 加入工具 ● 加入工 ● 「 本 上傳輸業               ● 加入工 ● 「 本 上傳輸業                 ● 加入工具 ● 加入工 ● 「 本 上傳輸業               ● 加入工 ● 「 本 上傳輸業                 ● 加入工 ● 「 本 上傳輸業               ● 加入工 ● 「 本 上傳輸業                 ● 加入工 ● 「 本 一               ● 加入工 ● 「 本 一                 ● 加入工 ● 「 本 一               ● 加入工 ● 「 本 一                 ● 加入工 ● 「 本 ● ● ①               ● 一                 ● 加入 ● 「 本 ● ● ●               ● 「 本 ●                 ● 二               ● 二               ● 二                 ● 二             ● 二                                                                                                    | 請填寫參加姓名                                                                                                    |                            | 請選擇參加單位                     | ÷                        | ÷           | 年 /月/日              |     |
| 請選擇年級 ・       請填罵班別(EX 二 • 甲)       請填罵聯絡電話         AARALA           個人照上●           全個人照上●           10日名料           前項罵問用名柄           前項罵問用名柄           方面直當作曲者           第選擇 ・ 分 請選屢 ・ 秒           大型道具            奇面            奇強異                                                                                                    | 年級/班別                                                                                                    |                            |                             | 聯絡電話                     |             |                     |     |
| ABAUL         第選擇總面 ()           第選擇總面 ()           GARL(n)           CARL(n)           CARL(n)           CARL(n)           CARL(n)           CARL(n)           CARL(n)           CARL(n)           CARL(n)           CARL(n)           Stand(n)           CARL(n)           Stand(n)           Stand(n)           Stan                                                                                                    | 請選擇年級 ◆                                                                                                    | 請填寫班別(EX:二、                | 甲)                          | 請填寫聯絡電話                  |             |                     |     |
| 個人照上傳<br>▲ 個人照上傳 尚未上傳檔案                                                                                                    | 請選擇縣市  ▼                                                                                                    | 請選擇卿蘋巾區 ♥                  | 请 <b>琪</b> 恩/进計 地址          |                          |             |                     |     |
| ▲ 個人照上個 尚未上傳檔案<br>節目 2 個人照上 個 尚未上傳檔案<br>節目 2 個 人 照 上 傳 補 葉<br>節目 2 個 人 照 上 傳 補 葉<br>節 目 2 稲 一 一 一 一 一 一 一 一 一 一 一 一 一 一 一 一 一 一                                                                                                    | 個人照上傳                                                                                                    |                            |                             |                          |             |                     |     |
| 節目資料       *配樂名稱         請填窓節目名稱       請填窓配樂名稱         請填窓配件曲者       請填窓配書者         請填理 や 分 請選擇 や 秒       請填窓原唱者         :大型道具       ● 魚 ● 角         ·新道具       ····································                                                                                                    | ▲ 個人照上傳<br>尚未上傳檔                                                                                                    | 案                          |                             |                          |             |                     |     |
| 節目資料       *配染る純         節填窓節目名稱       請填窓配樂名稱         請填窓作曲者       請填窓原唱者         請選擇 ・ 分 請選擇 ・ 秒       請填窓原唱者         :大型道具                                                                                                    |                                                                                                    |                            |                             |                          |             |                     |     |
| 節目資料       *配樂名稱         請填寫節目名稱       請填寫配樂名稱         作曲者       原唱者         請填寫作曲者       請填寫原唱者         演出時間       請填寫原唱者         講選擇 ・ 分 講選擇 ・ 秒       請選席 ・ 秒         :大型道具       ○ 有         ·新递具       ····································                                                                                                    |                                                                                                    |                            |                             |                          |             |                     |     |
| 節目名稱       *配樂名稱         請填寫節自名稱       請填寫配樂名稱         作曲者       原唱名         請填寫作曲者       請填寫原唱者         演出時間       請選擇 * 秒         法型道具       ● 角         ····································                                                                                                    | 節目資料                                                                                                    |                            |                             |                          |             |                     |     |
| 請填寫節目名稱       請填寫配樂名稱         作曲者       原唱者         請填寫原唱者       請填寫原唱者         演出時間       請填寫原唱者         請選擇 • 分 請選擇 • 秒       分         大型道具       ○魚 ○方         研知書       ・         研知書       ・         研加書       ・         小道具       ・         小道具       ・         小道県       ・         小道県       ・         小道県       ・         小道県       ・         小道県       ・         小道県       ・                                                                                                    |                                                                                                    |                            |                             | *配樂名稱                    |             |                     |     |
| 作曲者     原唱者       請填寫作曲者     請填寫原唱者       演出時間     請填寫原唱者       請選擇 ・ 分 請選擇 ・ 秒        :大型道具        ① 魚 ○ 方        •殊道具                                                                                                    | 節目名稱                                                                                                    |                            |                             | 請填寫配樂名稱                  |             |                     |     |
| 請填寫序唱者       請填寫原唱者         演出時間          請選擇 ÷ 分 請選擇 ÷ 秒          ;大型道具          ○無 ○有         詩殊道具                                                                                                    | <b>節目名稱</b><br>請填寫節目名稱                                                                                                  |                            |                             | <b>匠</b> 唱 <del>半</del>  |             |                     |     |
| 演出時間         請選擇 ◆       分         请選擇 ◆       秒         大型道具         ○ 無       ○ 有         导殊道具                                                                                                    | 節目名稱<br>請填寫節目名稱<br>作曲者                                                                                                  |                            |                             | 尿咱有                      |             |                     |     |
| 請選擇 ◆ 分 請選擇 ◆ 秒   大型道具   ○ 無 ○ 方   寺殊道具                                                                                                    | 節目名稱<br>請填寫節目名稱<br>作曲者<br>請填寫作曲者                                                                                        |                            |                             | <b>际响石</b><br>請填寫原唱者     |             |                     |     |
| 大型道具<br>○ 無 ○ 有<br>時殊道具                                                                                                    | 節目名稱<br>請填寫節目名稱<br>作曲者<br>請填寫作曲者<br>演出時間                                                                                |                            |                             | <b>际唱</b> 有<br>請填寫原唱者    |             |                     |     |
| ○ 無 ○ 有                                                                                                    | 節目名稱<br>請填寫節目名稱<br>作曲者<br>請填寫作曲者<br>演出時間<br>請選擇 ♀ 分 請選掛                                                                 | 睪 ◆ 秒                      |                             | <b>冰电名</b><br>請填寫原唱者     |             |                     |     |
| 寺殊道具                                                                                                    | <ul> <li>節目名稱</li> <li>請填寫節目名稱</li> <li>作曲者</li> <li>請填寫作曲者</li> <li>演出時間</li> <li>請選擇 キ 分 請選掛</li> <li>大型道具</li> </ul> | 睪 ✦ 秒                      |                             | <b>冰咱有</b><br>請填寫原唱者     |             |                     |     |
|                                                                                                    | 節目名稱<br>請填寫節目名稱 作曲者 請填寫作曲者 演出時間 請選擇 ◆ 分 請選指 大型道具 ○ 無 ○ 有                                                                | 睪 ✦ 秒                      |                             | <b>冰咱有</b><br>請填寫原唱者     |             |                     |     |

10. 指導老師資料、賽務老師資料:

- 8. 節目資料:請依序填寫節目名稱、配樂名稱、作曲者、原唱者、演出時間(分、秒)
- 大型道具與特殊道具數量上限為5件,請點選「有」可新增道具資料、填寫道具內容、 尺寸、上傳道具照片。

| <u>*</u> 大型道具<br>○ 無 <b>〔</b> | 有      |            |       |          |   |
|-------------------------------|--------|------------|-------|----------|---|
| 序號                            | 道具內容   | 尺寸         |       | 道具照片上傳   |   |
| 1                             |        | 寛(公尺)      | 高(公尺) | ▲ 尚未上傳檔案 | â |
| ➡ 新增道具                        | 项目     |            |       |          |   |
|                               | 點此可新增, | 如需刪除請點 🍵 🦟 |       |          |   |

請依序填寫編舞老師、助理指導教師、行政人員、賽務聯絡人、影片收件人資料 並勾選同意影音授權後,點選儲存資料。

| 编舞教師                                   | 服務單位                                                      |                                         | *手機號碼                                                  |  |
|----------------------------------------|-----------------------------------------------------------|-----------------------------------------|--------------------------------------------------------|--|
| 請填寫編舞教師                                | 請填寫編家                                                     | <b>舞教師服務單位</b>                          | 請填寫編舞教師手機號碼                                            |  |
| 助理指導教師                                 | 服務單位                                                      |                                         | 手機號碼                                                   |  |
| 請填寫助理指導教師                              | 請填寫助理                                                     | 里指導教師服務單位                               | 請填寫助理指導教師手機號碼                                          |  |
| 行政人員 (最多五位)                            |                                                           |                                         |                                                        |  |
| 請填寫行政人員                                |                                                           | 請填寫行政人員                                 |                                                        |  |
| 請填寫行政人員                                |                                                           | 請填寫行政人員                                 |                                                        |  |
| 請填寫行政人員                                |                                                           |                                         |                                                        |  |
| "賽務聯絡人                                 | 服務單位                                                      | *手機號碼                                   | *E-mail                                                |  |
| 費務聯絡人<br>請填寫賽務聯絡人<br>影片收件人             | 服務單位<br>請填寫賽務聯絡人服務<br>·聯絡電話                               | *手機號碼<br>單位<br>請填寫賽務聯絡                  | *E-mail<br>諸填寫賽務聯絡人E-mail<br>*E-mail                   |  |
| 資務聯絡人<br>請填窓賽務聯絡人<br>影片收件人<br>請填窓影片收件人 | 服務單位           請填寫賽務聯絡人服務           "聯絡電話           請填寫影片 | * <b>手機號碼</b><br>單位 讀填寫賽務聯絡<br>片收件人聯絡電話 | *E-mail<br>諸填寫賽務聯絡人E-mail<br>*E-mail<br>請填寫影片收件人E-mail |  |

### 三、 送件與列印測試報名表(個人組)

使用時機:列印測試報名表、編輯與查看報名資料。

操作方式:點選線上報名功能,可以看到已填寫之報名資料。

- 1. 查看:可查看報名資料。
- 2. 编輯資料:编輯報名資料。
- 3. 刪除:刪除報名資料。
- 4. 测試報名表:點選下載「測試報名表」,送件後可下載正式報名表。

5. 送件:送件後無法修改報名資料,請確認報名資料是否完成。

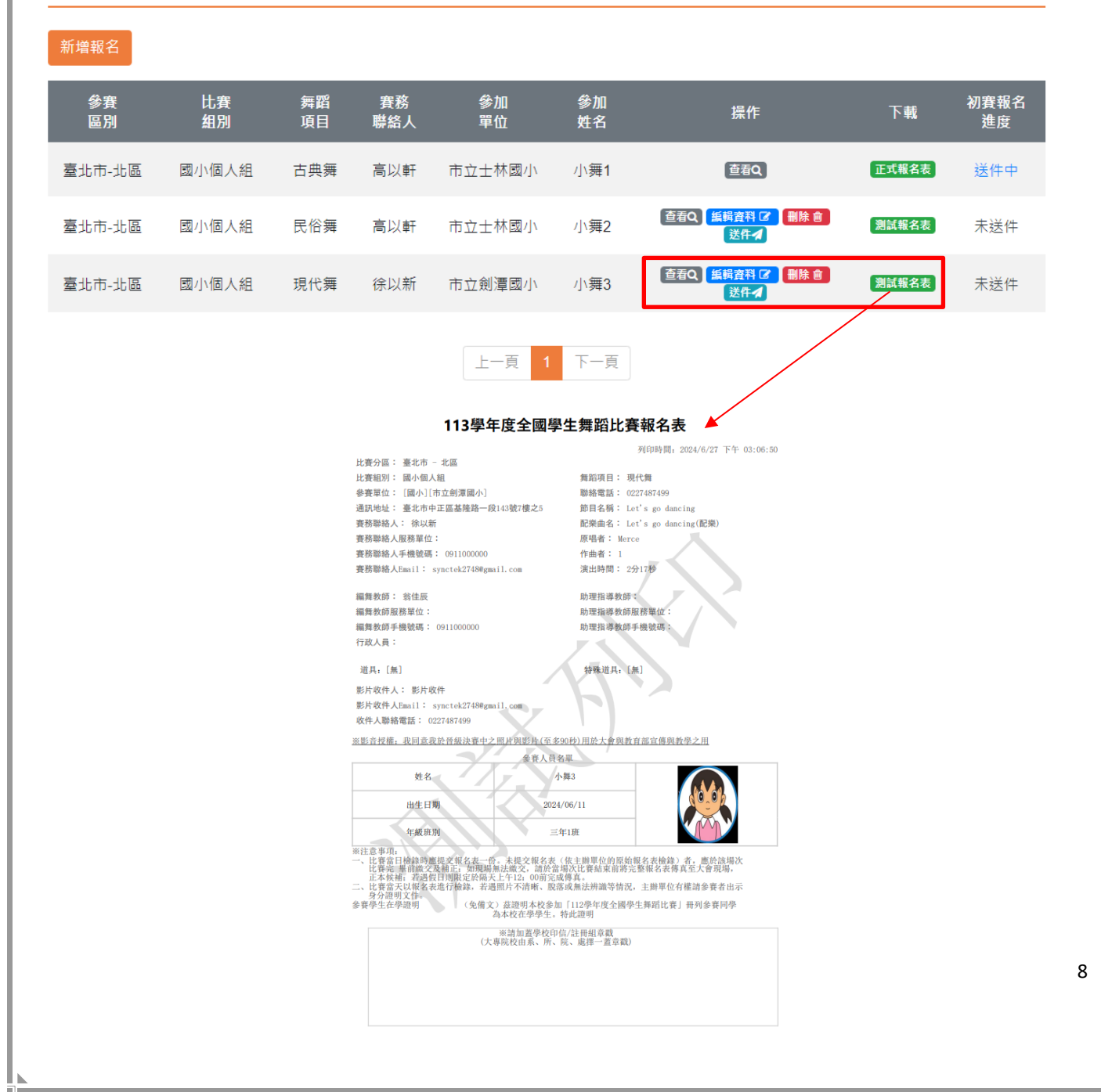

### 四、 列印正式報名表(個人組)

#### 使用時機:

列印正式報名表、查看報名資料、查看初賽報名進度。

操作方式:點選線上報名功能,可以看到已填寫之報名資料。

- 1. 查看:查看報名資料。
- 2. 正式報名表:點選下載「正式報名表」。

### 線上報名

#### 新增報名 參賽 區別 舞蹈 項目 賽務 聯絡人 參加 單位 參加 姓名 初賽報名 進度 比賽 下載 操作 組別 正式報名表 國小個人組 查看Q 臺北市-北區 古典舞 高以軒 市立士林國小 小舞1 送件中 查看Q 編輯資料 2 删除 @ 測試報名表 臺北市-北區 國小個人組 民俗舞 高以軒 市立士林國小 小舞2 未送件 送件🖌 查看Q 編輯資料 C 別除 會 徐以新 小舞3 測試報名表 未送件 臺北市-北區 國小個人組 現代舞 市立劍潭國小 送件🖌 上一頁 下一頁 113學年度全國學生舞蹈比賽報名表 列印時間: 2024/6/27 下午 03:08:03 比賽分區: 臺北市 - 北區 比賽組別: 國小個人組 舞蹈項目: 古典舞 參賽單位: [國小][市立士林國小] 聯絡電話: 0227487499 通訊地址: 臺北市中正區基隆路一段143號7樓之5 節目名稱: 123123123123 容務階級人: 高以軒 配樂曲名: 123123123123 春務聯絡人服務單位: **原唱者:**1 賽務聯絡人手機號碼: 0911000070 作曲者: 1 賽務聯絡人Email: synctek2748@gmail.com 演出時間: 3分14秒 編舞教師: 編舞 助理指導教師: 編舞教師服務單位: ttt 助理指導教師服務單位: 編舞教師手機號碼: 0911000000 助理指導教師手機號碼: 行政人員: 道具: [無] 特殊道具; [無] 影片收件人: 春務 影片收件人Email: synctek2748@gmail.com 收件人聯絡電話: 0227487499 ※影音授權:我同意我於晉級決賽中之照片與影片(至多90秒)用於大會與教育部宣傳與教學之用 參賽人員名單 姓名 小舞1 出生日期 2024/06/11 一年1班 年級班別 ※注意事項 ※注意事項: 、比賽當目輪錄時處提交報名表一份、未提交報名表(依主辦單位的居姑報名表檢錄)者,處於該場次 比賽完 単前繳交及補近:如現場碼試繳交,額於當場消比賽結束前將完整報名表傳真至大會現場, 正本候補,若遵費目則與定於兩天上で12.00前完成標真。 二、比賽當天以單名表地行檢錄,若過照片不清晰,服落或無法辨識等情況,主辦單位有權請參賽者出示 身分還可文件, 參賽學生在學證明 (免備文)這證明本校參加「112學年度全國學生舞蹈比賽」冊列參賽同學 (免備文)茲證明本校參加「112學年度全國學生舞蹈比賽」冊列參賽同學 為本校在學學生。特此證明 ※請加蓋學校印信/註冊組章戳 (大專院校由系、所、院、處擇一蓋章戳) 9

### 五、 初賽報名(團體組)

使用時機:

報名初賽團體組,可編輯、查看報名表與名冊、報名進度 列印測試報名、列印正式報名表、列印測試名冊、列印名冊。 請確認資料無誤再送出報名,送出報名後無法修改資料。

- <u>操作方式</u>:
- 1. 登入系統,點選線上報名
- 2. 點選新增報名。

| 首頁 / 初賽報名 |          |          |           |          |          |    |    |          |
|-----------|----------|----------|-----------|----------|----------|----|----|----------|
| 線上執       | 侶        |          |           |          |          |    |    |          |
| 新增報名      |          |          |           |          |          |    |    |          |
| 參賽<br>區別  | 比賽<br>組別 | 舞蹈<br>項目 | 賽務<br>聯絡人 | 參加<br>單位 | 參加<br>姓名 | 操作 | 下載 | 報名<br>進度 |
|           |          |          | 目前沒有      | 有任何初賽報名資 | 赵        |    |    |          |
|           |          |          |           | 一頁 下一頁   |          |    |    |          |

- 3. 報名項目之比賽分區、比賽組別為註冊時填寫,如果有誤請重新註冊。
- 請依序填寫比賽組別、舞蹈項目、參加單位、連絡電話、通訊地址
   \*報名期間,如報名資料尚未送件,皆可回到系統進行編輯。

| 全國學生舞蹈比賽報名表 - 團體組                                                                                                    |                                                            |
|----------------------------------------------------------------------------------------------------|------------------------------------------------------------|
| 報名項目                                                                                                    |                                                            |
| *比賽分區<br>臺北市                                                                                                    |                                                            |
| *報名組別<br>③ 個人組 ④ 團體組                                                                                                    |                                                            |
| <ul> <li>★參賽學制</li> <li>● 國小(含非學校型態實驗教育學生、台商外僑學校學生)</li> <li>● 國中(含補校、高中附設國中部、完全中學國中部、非學校型態實驗教育學</li> <li>● 高中職(含高中職日夜間部、完全中學高中部、五專院校前三年日間部、-</li> <li>● 大專院校日夜間部、進修學校、五專校院日間部後二年、七年一貫制後四</li> </ul> | 學生、台商外僑學校學生)<br>七年一貫制前三年之學生、非學校型態實驗教育學生、台商外僑學校學生)<br>9年之學生 |
| * <b>比賽組別</b><br><sup> </sup> 書選擇比赛組別                                                                                                    |                                                            |
| *舞蹈項目<br>○ 古典舞 ○ 民族舞 ○ 現代舞                                                                                                    |                                                            |
| *參加單位                                                                                                    | 聯絡電話                                                       |
| 市立古亭國小 💠                                                                                                    | 請填寫聯絡電話                                                    |
| 通訊地址<br>請選擇縣市 ✔ 請選擇鄉鎮市區 ◆ 請填寫通訊地址                                                                                                    |                                                            |
| 4. 節目資料:請依序填寫節目名稱、配                                                                                                    | 樂名稱、作曲者、原唱者、演出時間(分、利                                       |
| 5. 新增大型道具與特殊道具,請點選「                                                                                                    | 有」                                                         |

| 節目資料                     |         |
|--------------------------|---------|
| *節目名稱                    | *配樂名稱   |
| 請填寫節目名稱                  | 請填寫配樂名稱 |
| *作曲者                     | 原唱者     |
| 請填寫作曲者                   | 請填寫原唱者  |
| *演出時間<br>請選擇 ◆ 分 請選擇 ◆ 秒 |         |
| *大型道具                    |         |
| ○無○有                     |         |
| 特殊道具                     |         |
| ○無○有                     |         |

 大型道具與特殊道具數量上限為5件,可新增道具資料、填寫道具內容、尺寸、上傳道 具照片。

| *大型道具<br>〇 無   ( | 〕有     |                        |                 |   |
|------------------|--------|------------------------|-----------------|---|
| 序號               | 道具內容   | ·尺寸                    | 道具照片上傳          |   |
| 1                |        | 寛(公尺) 高(公尺)            | <b>▲</b> 尚未上傳檔案 | Ê |
| + 新增道具           | щЕ     |                        |                 |   |
|                  | 點此可新增, | ·如需刪除請點 <mark>◎</mark> |                 |   |

7. 指導老師資料、賽務老師資料:

請依序填寫編舞老師、助理指導教師、行政人員、賽務聯絡人、影片收件人資料 並勾選同意影音授權後,點選儲存資料。

| 猵舞教師                                                                                                    | 服務單                 | 位                                | *手機號碼                     |
|----------------------------------------------------------------------------------------------------|---------------------|----------------------------------|---------------------------|
| 請填寫編舞教師                                                                                                    | 請填                  | 寫編舞教師服務單位                        | 請填寫編舞教師手機號碼               |
| 助理指導教師                                                                                                    | 服務單                 | 道位                               | 手機號碼                      |
| 請填寫助理指導教師                                                                                                    | 請填                  | 寫助理指導教師服務單位                      | 請填寫助理指導教師手機號碼             |
| 行政人員 (最多五位)                                                                                                    |                     |                                  |                           |
| 請填寫行政人員                                                                                                    |                     | 請填寫行政人員                          |                           |
| 請填寫行政人員                                                                                                    |                     | 請填寫行政人員                          |                           |
| 請填寫行政人員                                                                                                    |                     |                                  |                           |
| 審務聯絡人資料                                                                                                    |                     |                                  |                           |
|                                                                                                    |                     |                                  |                           |
| 賽務聯絡人                                                                                                    | 服務單位                | *手機號碼                            | *E-mail                   |
| 請填寫賽務聯絡人                                                                                                    | 請填寫賽務聯絡人            | 服務單位請填寫賽務聯絡                      | 人手機號碼 請填寫賽務聯絡人E-mail      |
|                                                                                                    |                     |                                  |                           |
| 影片收件人                                                                                                    | *聯絡霍                | 電話                               | ^E-mail                   |
| <b>影片收件人</b><br>請填寫影片收件人                                                                                                    | * <b>聯絡</b> 霍<br>請填 | <b>電話</b><br>寫影片收件人聯絡電話          | *E-mail<br>請填寫影片收件人E-mail |
| <ul> <li>影片收件人</li> <li>請填窓影片收件人</li> <li>是否同意照片使用於攝影專輯電</li> <li>是 ○ 否</li> <li>是否同意影音授權</li> <li>② 是 我同意我於舊級決賽中之照</li> <li>○ 否</li> </ul> | *聯絡<br>請填<br>電子書    | 電話<br>窓影片收件人聯絡電話<br>奥教育部宣傳與教學之用・ | 'E-mail<br>請填寫影片收件人E-mail |

### 六、 編輯名冊(團體組)

使用時機:編輯名冊、編輯與查看報名資料。

操作方式:點選線上報名功能,可以看到已填寫之報名資料。

- 1. 查看:可查看報名資料。
- 2. 编輯資料: 编輯報名資料。
- 編輯名冊:編輯學生名冊,上傳學生照片。
   可逐筆新增,也可下載範例檔案依照範例格式編輯,一次匯入名單。
- 4. 刪除:刪除報名資料。
- 5. 送件:送件後無法修改報名資料,請確認報名資料是否完成。

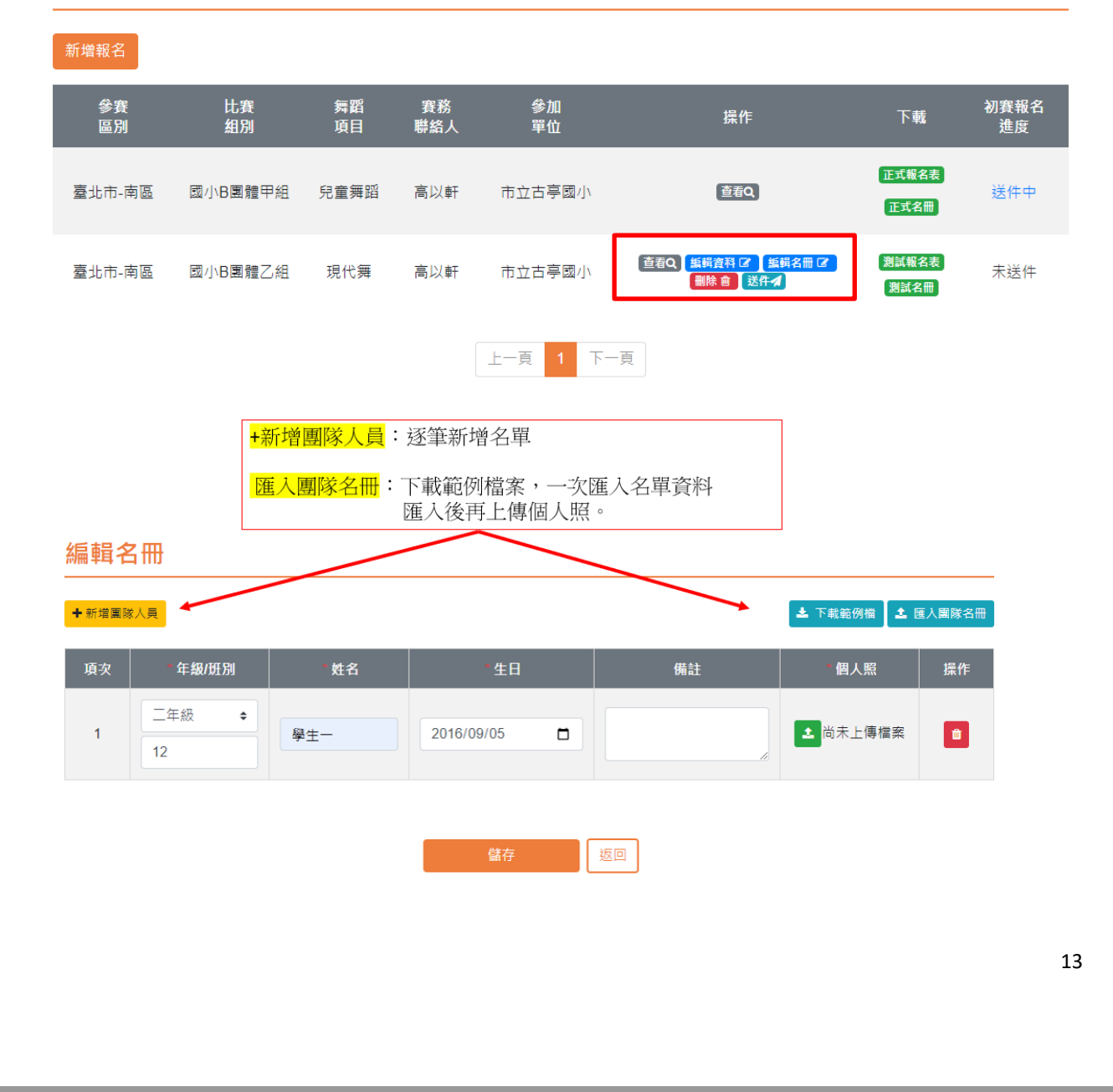

### 七、送件與列印測試報名表(團體組)

使用時機:列印測試報名表與查看報名資料。

操作方式:點選線上報名功能,可以看到已填寫之報名資料。

- 1. 查看:可查看報名資料。
- 2. 刪除:刪除報名資料。
- 3. 测試報名表:點選下載「測試報名表」,送件後可下載正式報名表。
- 4. 测試名冊:點選下載「測試名冊」,送件後可下載正式名冊。

5. 送件:送件後無法修改報名資料,請確認報名資料是否完成。

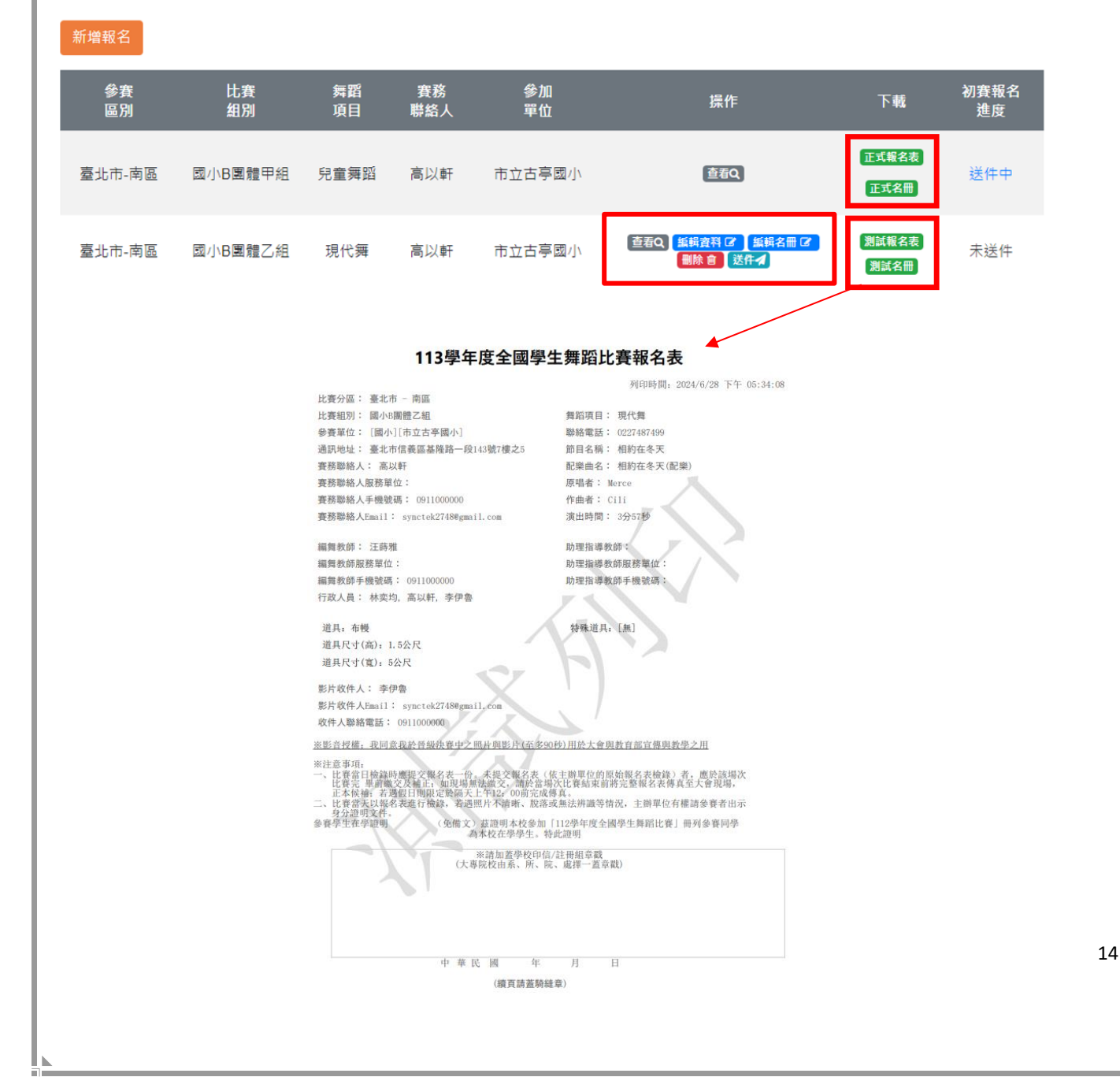

### 八、 列印正式報名表(團體組)

使用時機:

列印正式報名表。

操作方式:點選線上報名功能,可以看到已填寫之報名資料。

- 1. 查看:可查看報名資料。
- 2. 正式報名表:點選下載「正式報名表」。

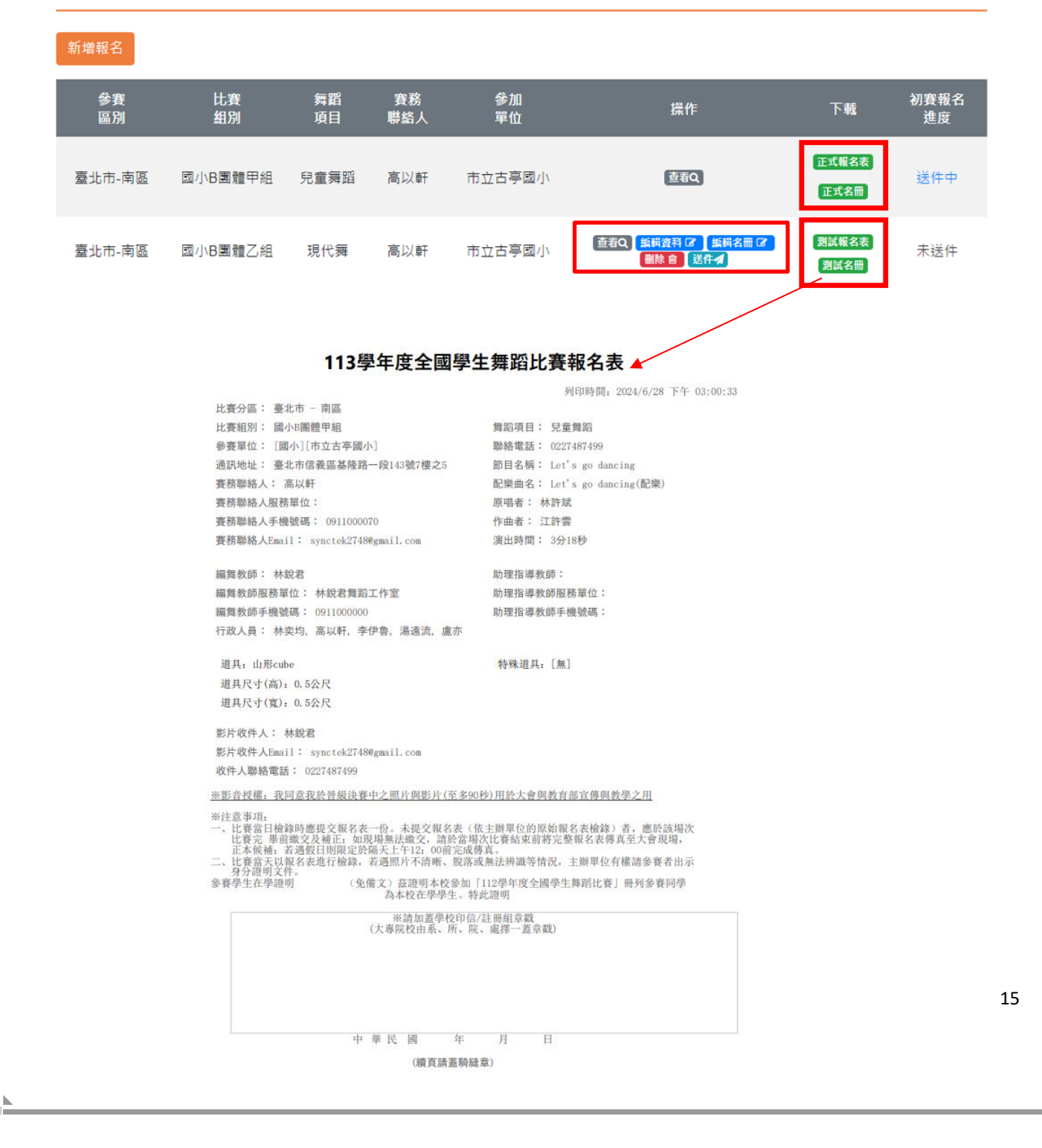

### 九、 列印測試名冊、列印正式名冊(團體組)

使用時機:列印測試名冊與列印正式名冊。

操作方式:點選線上報名功能,可以看到已填寫之報名資料。

- 1. 查看:可查看報名資料。
- 2. 测試報名表:點選下載「測試報名表」,送件後可下載正式報名表。
- 3. 测試名冊:點選下載「測試名冊」,送件後可下載正式名冊。

4. 送件:送件後無法修改報名資料,請確認報名資料是否完成。

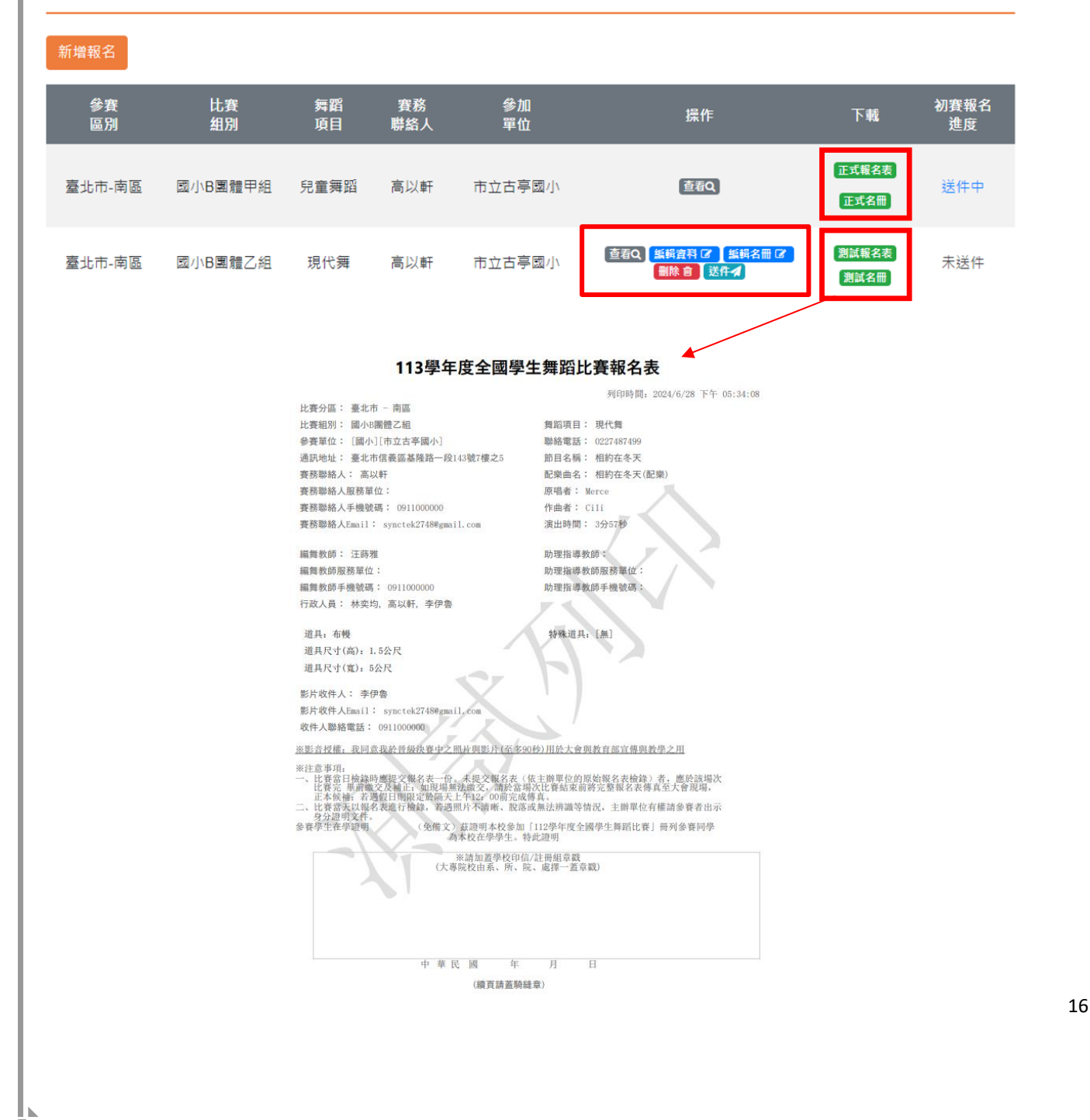

### 5. 送件後可下載正式報名表及正式名冊

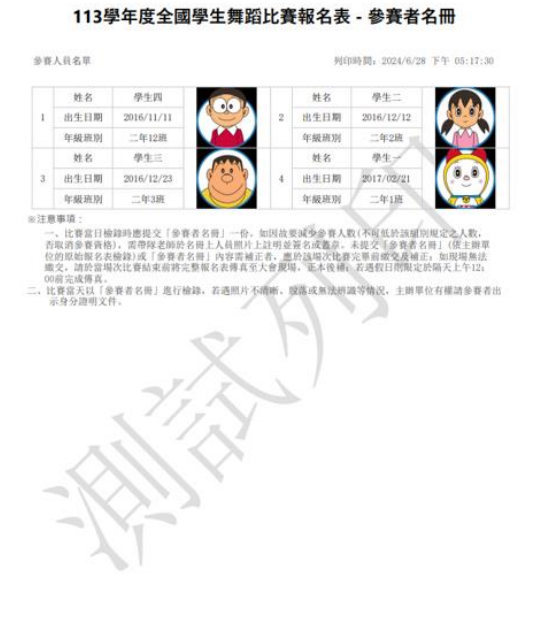

#### 報名請使用正式名冊送件!

#### 113學年度全國學生舞蹈比賽報名表 - 參賽者名冊

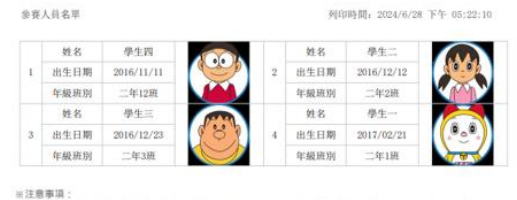

#這種專調: 一、比賽者目檢認時應提交「參賽者名冊」一份。如因故葉減少參奪人數(不可低於該類房規定之人數, 否如言參賽預給)。當等增著的於名無人人員照片上這用臺資名或當意。未提交 (參賽者名冊)(低上即單 位的思定幅を表始該)或(參算者名冊)內容時通告。總約3項於比較是單書調交及通信:如因與點法: 動容證現法比賽換最后前等這整單名表得真意之會提場, 正本接續,若還徑目倒還定將新天上午12, 00前定處構成;(序錄者名冊)進行檢錄,這週比內消轉, 股店或無法用調等情況, 上即單位有確請參聲者由 示者分類現又任作。

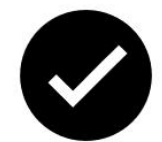

#### $+ \cdot$ 初賽成績查詢

### 使用時機:

查詢各縣市初賽成績。

操作方式:

1. 請至首頁「初賽最新消息」,點選欲查詢之縣市,查看各縣市最新公告。

| 初賽成績請至最新消息查詢公告 | REWS<br>BREMS<br>BREMS<br>BLAC                         | Сайдрі Дедді, акана                        |
|----------------|--------------------------------------------------------|--------------------------------------------|
|                | 初賽 最新消息                                                | 決賽 最新满息                                    |
|                | 公告單位 誘選擇 :                                             | (1) 2024/06/25 23 59<br>決賽公告(test/算他)      |
|                | <mark>医50日</mark> 2024/06/06 00:00<br>弊市初賽成績冊          | 2024/06/04 00:00<br>112學年度全國學生舞蹈比賽         |
|                | <mark>医交散</mark> 202405/29 22:00<br>縣市公告               | (202405/29 00 00<br>113學年度全國學主舞蹈比赛特優團隊展演   |
|                | <mark>(3501)</mark> 2024/05/19 00:00<br>初算公告test(實施要點) | [[16]]<br>2024/05/19 00 00<br>決賽公告test(其他) |
|                | <mark>高5017</mark> 2024/05/19 00 00<br>初賽公告test(實施要點)  | (1995)<br>202405/1900:00<br>決賽公告(65((成濃冊)  |
|                | <mark>参3017</mark> 2024/05/19 00 00<br>決賽公告test(属他)    | 夏多消息》                                      |
|                | 要多消                                                    | # <b>&gt;</b>                              |
| -              |                                                        |                                            |

十一、 決賽報名

+二、 決賽成績查詢

使用時機:

查詢決賽成績。

操作方式:

1. 點選決賽成績查詢功能,可查看與下載成績表。

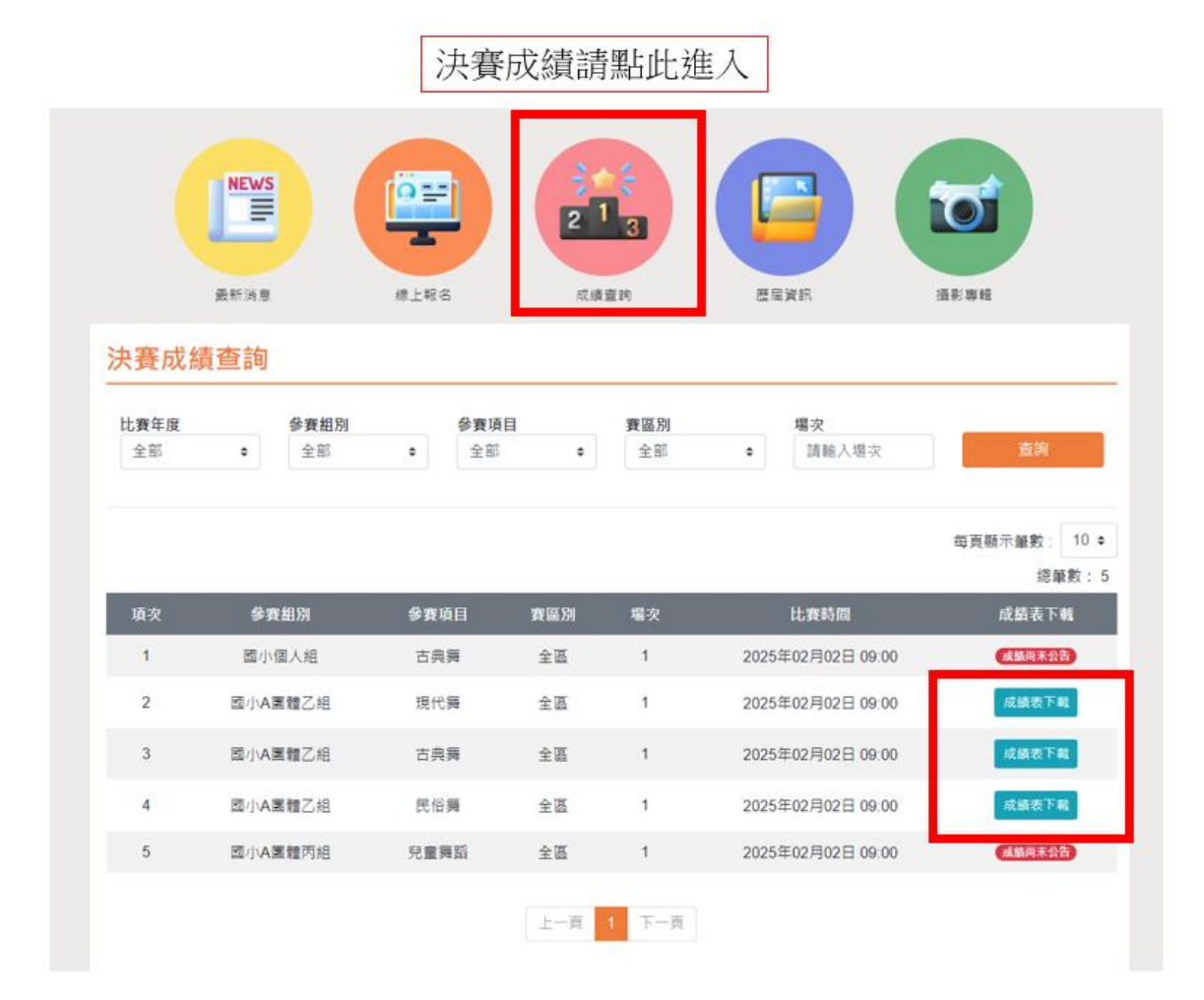